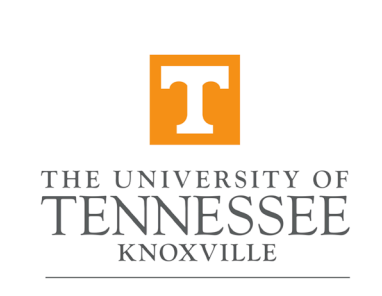

COLLEGE OF SOCIAL WORK

# How to register for classes on MyUtk

## Log-in to MyUTK (my.utk.edu) with your NetID and password

| THE UNIVERSITY OF                                                                                      | CENTRAL AUTHENTICATION SERVICE                                                                                                    |  |  |  |  |  |  |  |  |
|----------------------------------------------------------------------------------------------------|----------------------------------------------------------------------------------------------------|--|--|--|--|--|--|--|--|
| TENNESSEE                                                                                              | Please enter your NetID and password:                                                                                                    |  |  |  |  |  |  |  |  |
| What is a UT NetID?                                                                                    | NotiD                                                                                                    |  |  |  |  |  |  |  |  |
| Forgot Your Password?                                                                                  |                                                                                                    |  |  |  |  |  |  |  |  |
| Need help signing in?                                                                                  | Password: Password                                                                                                    |  |  |  |  |  |  |  |  |
| Current service alerts and outage                                                                      | LOGIN                                                                                                    |  |  |  |  |  |  |  |  |
| Your NetID is the first<br>part of your UT email<br>Example:<br>jdoe18@vols.utk.edu<br>NetID is jdoe18 | By logging in to this site, you agree to the terms of the UT Acceptable Use Policy.<br><b>TWO Factor at UT</b><br>Be two times as safe - enable two factor. Select your campus to learn more.<br>UTK UTC UTM UTHSC<br>Not sure which campus to choose? Find out online. |  |  |  |  |  |  |  |  |

# My Resources Support Student Life

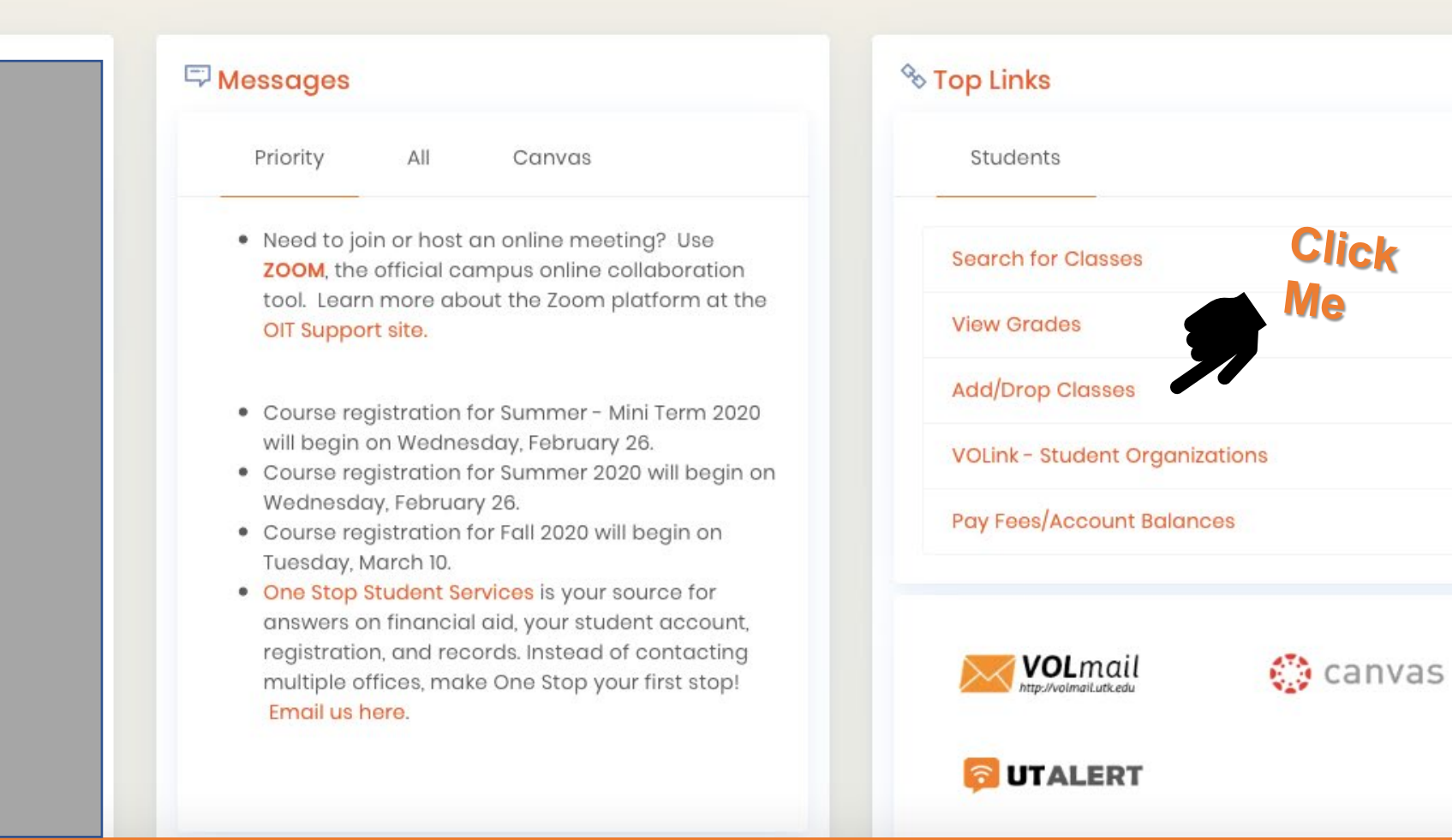

Campus News

/ My Links

Campus Services

Ø

3

| TENNESSEE                                                                                                    |                        | *                                                                                                    |
|----------------------------------------------------------------------------------------------------|------------------------|----------------------------------------------------------------------------------------------------|
| Student • Registration                                                                                                | Click                  |                                                                                                    |
| Registration                                                                                                    | We                     |                                                                                                    |
| What would you like to do?                                                                                            |                        |                                                                                                    |
| Prepare for Registration           View registration status, update student term data, and complete pre-requirements. | registration           | Register for Classes<br>Search and register for your classes. View and manage your schedule. Dropping courses<br>may adversely affect financial aid and scholarships and may delay graduation. Consult a<br>OneStop counselor on enrollment and financial aid status. Consult an academic advisor<br>about academic consequences. Undergraduate students are allowed a total of only six W |
| Bive yourself a head start by building plans. When you're ready to register to load these plans.                      | gister, you'll be able | drops.<br>Browse Classes<br>Browse the timetable for classes you find interesting.                                                                                                    |
| View Registration Information<br>View your past schedules and your ungraded classes.                                  |                        | Browse Course Catalog<br>Look up basic course information like subject, course and description.                                                                                                    |
|                                                                                                    |                        |                                                                                                    |

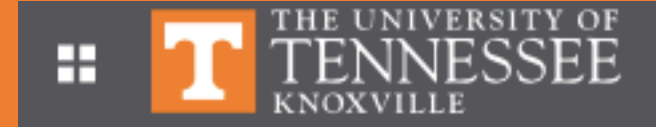

Student • Registration • Select a Term

#### Select a Term

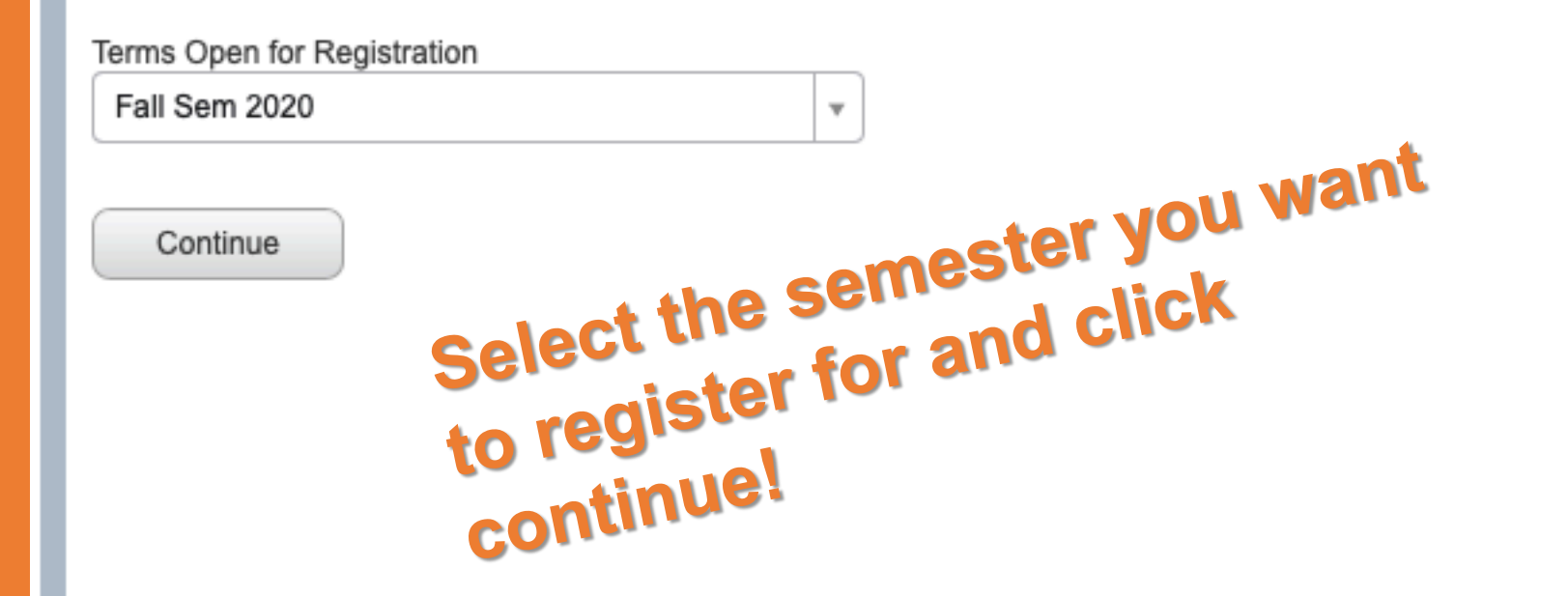

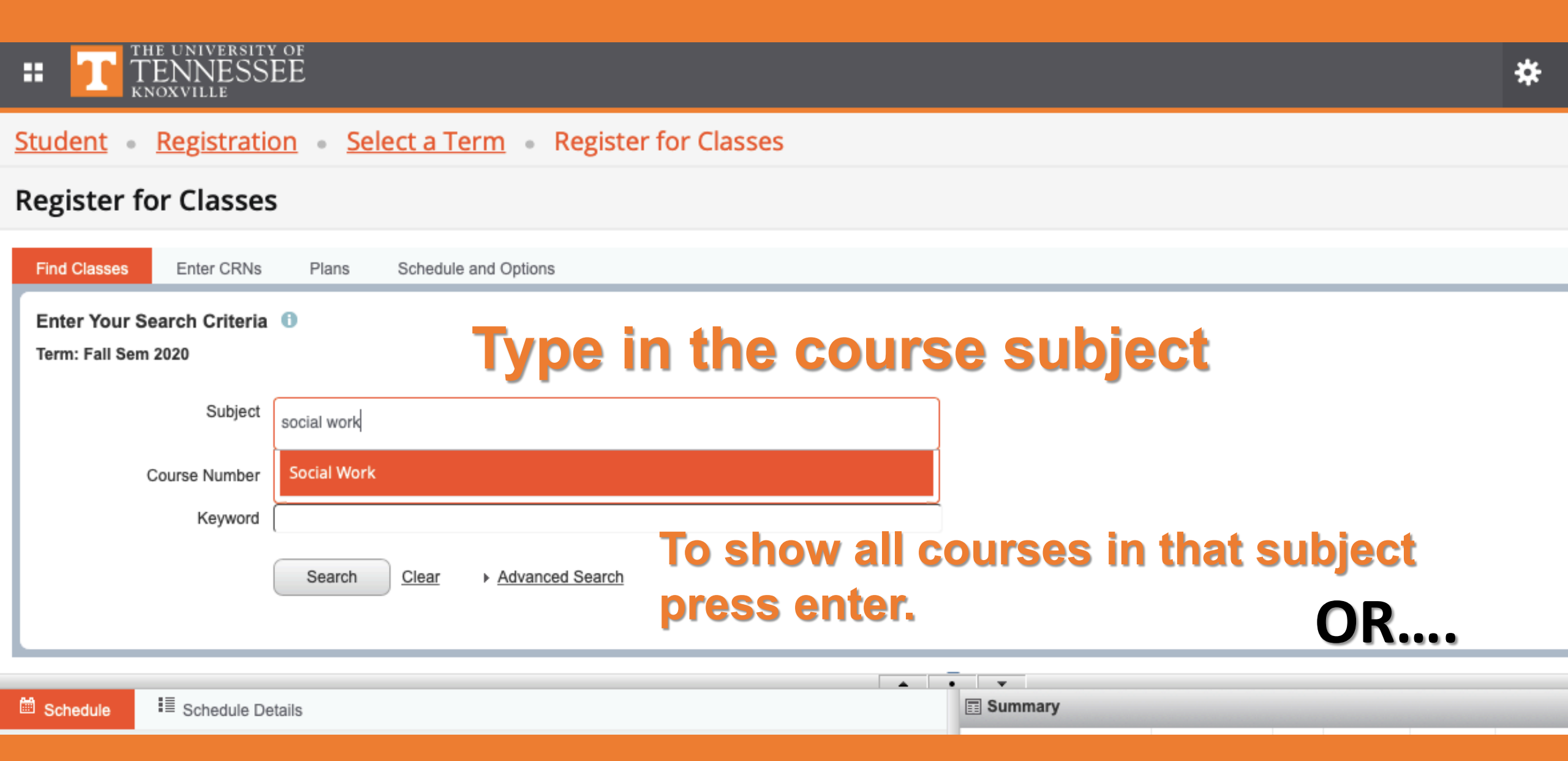

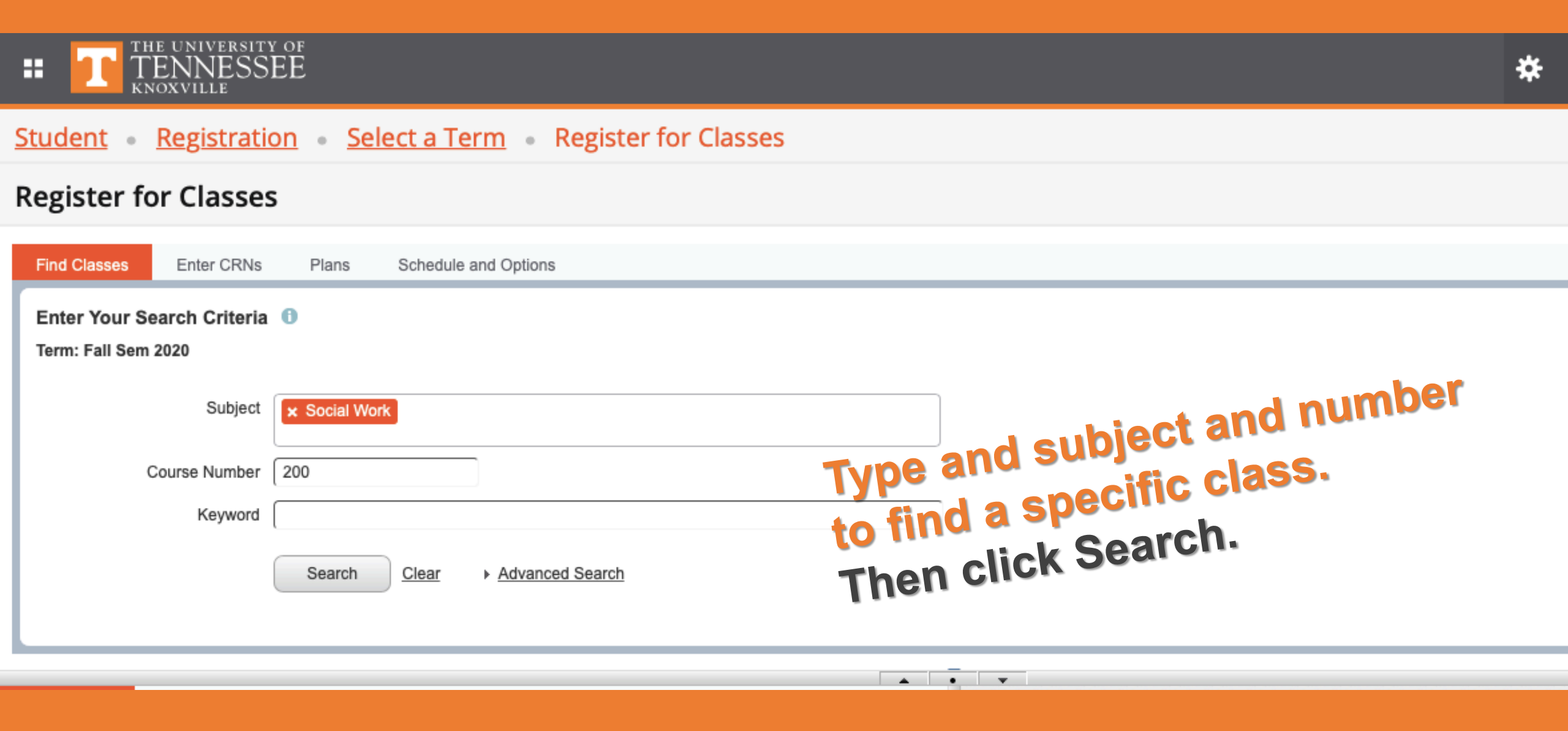

#### <u>Student</u> • <u>Registration</u> • <u>Select a Term</u> • Register for Classes

#### **Register for Classes**

| Find Classe                                                                               | es Enter C                                                    | RNs Plan    | 15 5 | Schedule | and Optic | ons                                                                        |       |                               |                        |            |        |            |             |
|-------------------------------------------------------------------------------------------|---------------------------------------------------------------|-------------|------|----------|-----------|----------------------------------------------------------------------------|-------|-------------------------------|------------------------|------------|--------|------------|-------------|
| Search Results — 1 Classes<br>Term: Fall Sem 2020 Subject: Social Work Course Number: 200 |                                                               |             |      |          |           |                                                                            |       |                               |                        |            |        |            |             |
| Title                                                                                     |                                                               |             |      |          |           |                                                                            | Ternî | Instructor                    | Meeting Times          | Campu      | Status | Attribute  | <b>\$</b> . |
| Introductio<br>Lecture                                                                    | ntroduction to Social Social W 200 001 3 43 Fa Amanda Grace G |             |      |          |           | S M T W T F S 11:10 AM - 12:25 PM T<br>S M T W T F S 12:40 PM - 01:55 PM T | U     | 41 of 50 se<br>Time Conflict! |                        | Add        |        |            |             |
|                                                                                           | Records: 1                                                    |             |      |          |           |                                                                            |       |                               |                        |            |        | Records: 1 |             |
| Yo                                                                                        | ur o                                                          | ptio        | ns   | wi       | ll k      | )e                                                                         | lis   | ed                            | Select th<br>click "Ac | e (<br>ld' | class  | you war    | nt and      |
| Schedule                                                                                  | I≣ Sched                                                      | ule Details |      |          |           |                                                                            |       |                               | Summary                |            |        |            |             |

#### <u>Student</u> • <u>Registration</u> • <u>Select a Term</u> • Register for Classes

247447773

Evid-Bsed

#### **Register for Classes**

12pm

Panels -

| Find Classes                           | Enter CRNs                                                                                                    | Plans S                           | chedule ar | nd Options      |                              |        |          |                         |          |      |       |           |            |                    | _        |
|----------------------------------------|----------------------------------------------------------------------------------------------------|-----------------------------------|------------|-----------------|------------------------------|--------|----------|-------------------------|----------|------|-------|-----------|------------|--------------------|----------|
| Search Results -<br>Term: Fall Sem 202 | <ul> <li>1 Classes</li> <li>0 Subject: Soc</li> </ul>                                                                                                    | al Work Co                        | ourse Num  | <b>ber:</b> 200 |                              |        |          |                         |          |      |       |           |            | Search Agair       |          |
| Title                                  | e $\hat{\}$ Subject Desc Course Section Hours CRN Term Instructor Meeting Times Campu Status Attribute                                                                                                    |                                   |            |                 |                              |        |          |                         |          |      |       |           | ₩-         |                    |          |
| Introduction to Soci<br>Lecture        | Introduction to Social       Social W       200       001       3       43       Fa       Amanda Grace G          S M T W T F S       11:10 AM - 12:25 PM T        41 of 50 se         Lecture       S M T W T F S       12:40 PM - 01:55 PM T       U       Time Conflict! |                                   |            |                 |                              |        |          |                         |          |      |       |           |            | Add                |          |
| K < Page 1                             | of 1 🕨 🗎                                                                                                    | 10 🛊 Per F                        | Page       |                 |                              |        |          |                         | ele      | cteo | w l   |           |            | Records            | : 1      |
|                                        | down here select register or waitingt                                                                                                    |                                   |            |                 |                              |        |          |                         |          |      |       |           |            |                    |          |
| Class Schedule for Fal                 | Schedule Details                                                                                                    |                                   |            |                 |                              |        |          |                         | D-4-11-  |      | 0.511 | 0.1.1.1   | 24-t-r-    |                    | ىك       |
| Sunday                                 | Monday                                                                                                    | Tuesda                            | y W        | ednesday        | Thursday                     | Friday | Saturday |                         | Details  | Hou  | CRN   | Schedule  | Status     | Action             | - 121    |
| 9am                                    |                                                                                                    | Evid-Bas<br>Interp Prac/Ad<br>Ind | lult       |                 | Evid-Bas Inte<br>Prac/Groups | arp.   |          | Introduction to Social  | SOWK 200 | , 3  | 43498 | Lecture   | Pending    | Registered via MyU | <b>v</b> |
| 10am                                   |                                                                                                    |                                   |            |                 |                              |        |          | Adv Field Practice Full | SOWK 586 | , 6  | 51291 | Practicum | Registered | None               | <b>v</b> |
| 11am                                   |                                                                                                    |                                   | ntroduct   |                 |                              |        |          | Evid-Bas Interp Prac/   | SOWK 562 | , 3  | 43555 | Lecture   | Registered | None               | <b>v</b> |
|                                        |                                                                                                    | to so<br>Work                     | <u>k</u>   |                 |                              |        |          | Evid-Bas Interp Prac/   | SOWK 560 | , 3  | 43551 | Lecture   | Registered | None               | -        |

Total Hours | Registered: 15 | Billing: 15 | CEU: 0 | Min: 0 | Max: 15

Conditional Add and Drop 1

Submit

\*\*\*\*\*\*Click Submit to register for or waitlist the class

#### Register for Classes

Panels -

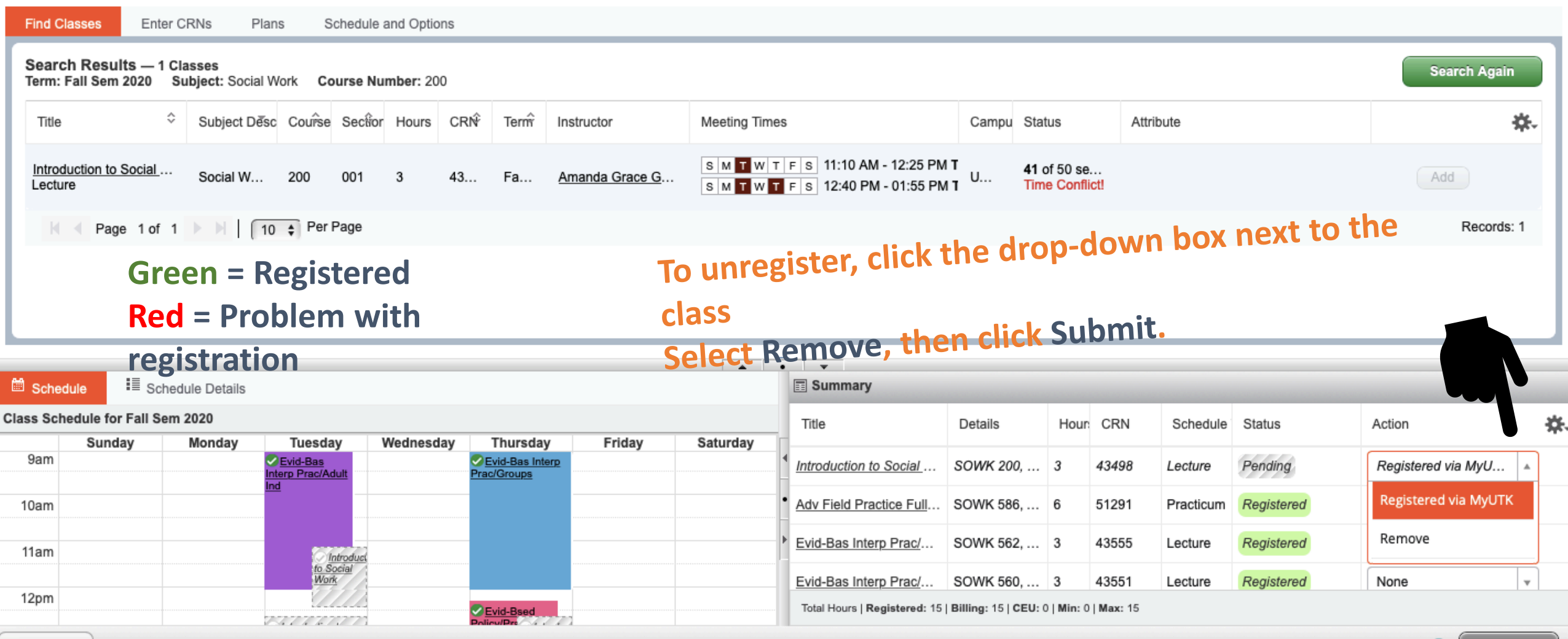

## If you already know the CRN numbers.....

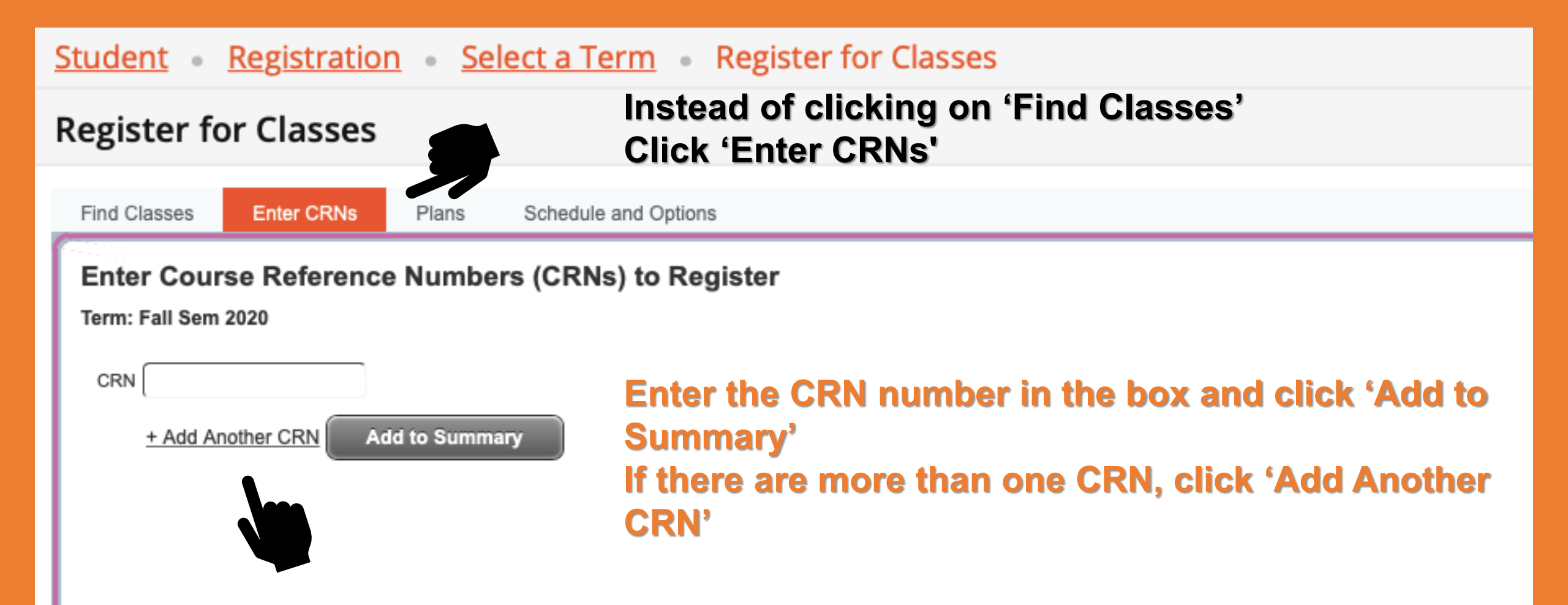

### This screen is also referred to as the "worksheet".

| Register f                                    | or Classes     |        |                       |                                                            |
|-----------------------------------------------|----------------|--------|-----------------------|------------------------------------------------------------|
| Find Classes                                  | Enter CRNs     | Plans  | Schedule and Options  |                                                            |
| Enter Cou<br>Term: Fall Sen<br>CRN<br>+ Add A | nother CRN Add | Number | rs (CRNs) to Register | The class will appear below and then you click<br>'Submit' |

|                                  |            |                |         |           |          |        | <b></b>  | • •                                                                    |           |      |       |           |            |                    |   |  |  |
|----------------------------------|------------|----------------|---------|-----------|----------|--------|----------|------------------------------------------------------------------------|-----------|------|-------|-----------|------------|--------------------|---|--|--|
| 🛱 Sche                           | dule 📕 Sch | nedule Details |         |           |          |        | Summary  |                                                                        |           |      |       |           |            |                    |   |  |  |
| Class Schedule for Fall Sem 2020 |            |                |         |           |          |        |          | Title                                                                  | Details   | Hour | CRN   | Schedule  | Status     | Action             |   |  |  |
|                                  | Sunday     | Monday         | Tuesday | Wednesday | Thursday | Friday | Saturday | П                                                                      |           |      |       |           |            |                    |   |  |  |
| 12am                             |            |                |         |           |          |        |          | <sup>4</sup> Inter Skill/Help Relat                                    | SOWK 312, | 4    | 51930 | Lecture   | Pending    | Registered via MyU | v |  |  |
| 1am                              |            |                |         |           |          |        |          | • Adv Field Practice Full                                              | SOWK 586, | 6    | 51291 | Practicum | Registered | None               | • |  |  |
| 2am                              |            |                |         |           |          |        |          | Evid-Bas Interp Prac/                                                  | SOWK 562, | 3    | 43555 | Lecture   | Registered | None               | • |  |  |
|                                  |            |                |         |           |          |        |          | Evid-Bas Interp Prac/                                                  | SOWK 560, | 3    | 43551 | Lecture   | Registered | None               |   |  |  |
| 3am                              |            |                |         |           |          |        |          | Total Hours   Registered: 15   Billing: 15   CEU: 0   Min: 0   Max: 15 |           |      |       |           |            |                    |   |  |  |

Panels -

Submit